# Travaux pratiques - Configuration du pare-feu sous Windows 8

## Introduction

Au cours de ces travaux pratiques, vous apprendrez à explorer le pare-feu Windows et à configurer quelques paramètres avancés.

## Matériel conseillé

- Deux ordinateurs connectés directement ou connectés via un réseau
- Windows 8 installé sur les deux ordinateurs
- Les ordinateurs doivent appartenir au même groupe de travail et partager le même masque de sousréseau

#### Étape 1 : Créez et partagez un dossier sur PC-1.

- a. Ouvrez une session sur **PC-1** en tant que membre du groupe des administrateurs. Demandez le nom d'utilisateur et le mot de passe à votre instructeur.
- b. Sur **PC-1**, cliquez avec le bouton droit sur le Bureau, puis sélectionnez **Nouveau > Dossier**. Baptisez ce dossier **Cisco**.

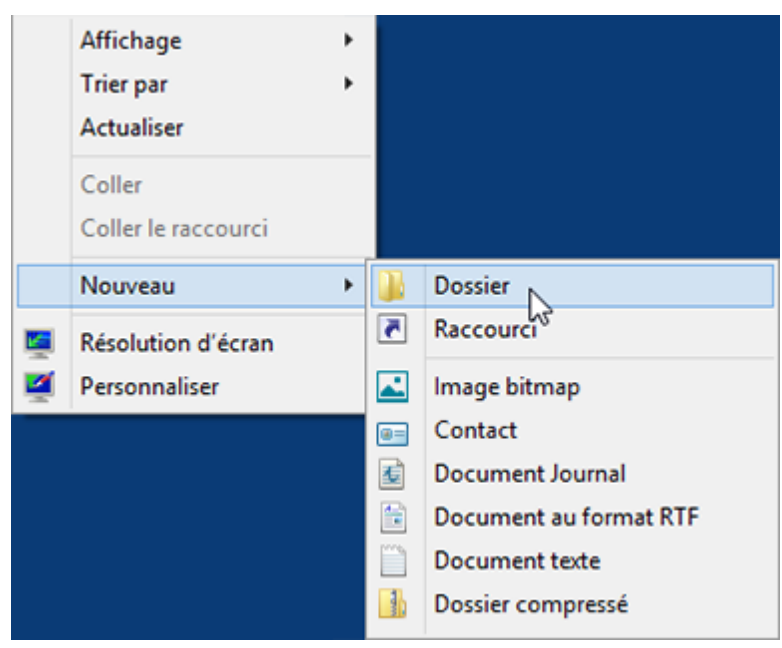

c. Cliquez avec le bouton droit sur le dossier Cisco, puis sélectionnez Propriétés > Partage > Partage avancé. La fenêtre Partage avancé s'affiche. Cliquez sur Partager ce dossier et utilisez le nom par défaut Cisco. Cliquez sur OK. Fermez la fenêtre Propriétés Cisco.

| 👢 Pre                                                                                                    | opriétés de : Cisco                                                                                      |
|----------------------------------------------------------------------------------------------------|----------------------------------------------------------------------------------------------------|
| Général Partage Sécurité Pers<br>Partage de fichiers et de dossiers<br>Cisco<br>Non partagé                                               | en réseau                                                                                                |
| Chemin réseau :<br>Non partagé<br>Partager                                                                                                | Partage avancé ×                                                                                         |
| Partage avancé<br>Définir des autorisations personn<br>d'autres options de partage.                                                       | Paramètres Nom du partage : Cisco Ajouter Supprimer Limiter le nombre d'utilisateurs simultanés à : 20 🜩 |
| Protection par mot de passe<br>Les utilisateurs doivent posséder<br>cet ordinateur pour accéder aux<br>Pour modifier ce paramètre, utilis | Commentaires :          Autorisations       Mise en cache         OK       Annuler       Appliquer       |

#### Étape 2 : Utilisez l'Explorateur de fichiers pour afficher le dossier partagé sur PC-1.

- a. Ouvrez une session sur **PC-2** en tant que membre du groupe des administrateurs. Demandez le nom d'utilisateur et le mot de passe à votre instructeur.
- b. Ouvrez la fenêtre de l'**Explorateur de fichiers**. Dans le volet de gauche, sous **Réseau**, développez **PC-1**.

| 🥮 l 🔝 🚯 = 1                                                                                                    | PC-1 -                     | ×          |
|----------------------------------------------------------------------------------------------------|----------------------------|------------|
| Fichier Accueil Partage Affichage                                                                                   |                            | ~ <b>?</b> |
| 🔄 🦻 ▾ ↑ 🖳 ⊦ Réseau ⊦ FR                                                                                             | ✓ 🖒 Rechercher dans : PC-1 | Q          |
| <ul> <li>▷ INALSD-RS</li> <li>▷ INALSD-SP</li> <li>▲ INALSD-SP</li> <li>▲ INALSD-SP</li> <li>▲ INALSD-SP</li> </ul> | Cisco<br>Partage           |            |
| ▷ 🖳 PC-2<br>▷ 🖳 STUDENT01                                                                                           |                            |            |
| Þ 🖳 tsclient<br>Na≣i vista a i<br>1 élément                                                                         | ~                          | :== 🕥      |

Sous PC-1, voyez-vous le dossier partagé Cisco ?

Remarque : si vous avez répondu non, demandez à l'instructeur de vous aider.

c. Fermez l'Explorateur de fichiers.

#### Étape 3 : Ouvrez le pare-feu Windows sur PC-1.

Remarque : sauf indication contraire, utilisez PC-1 pour le reste de ces travaux pratiques.

a. Pour ouvrir la fenêtre Pare-feu Windows, cliquez sur Panneau de configuration > Pare-feu Windows.

b. L'état normal du pare-feu Windows est Activé.

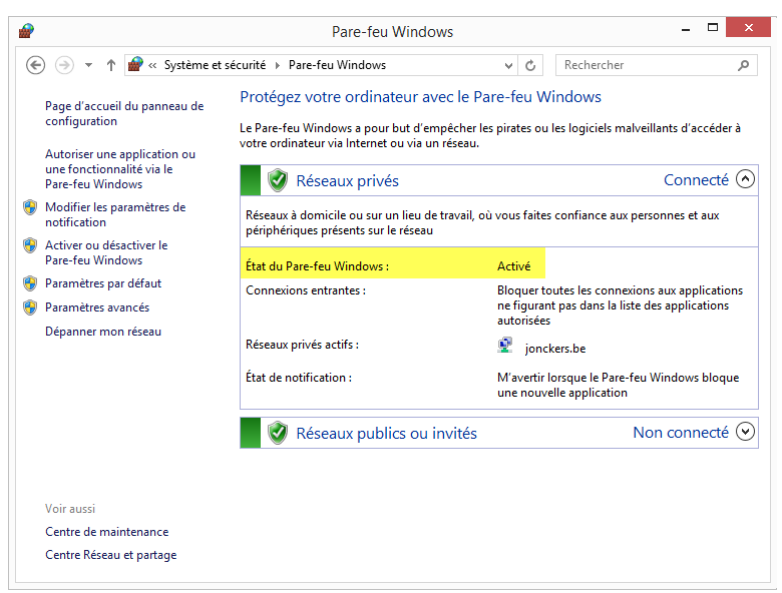

c. Quels sont les avantages du pare-feu Windows ?

| <br> | <br> |  |
|------|------|--|
| <br> | <br> |  |
|      |      |  |
| <br> | <br> |  |

Étape 4 : Étudiez la fonctionnalité Programmes autorisés du pare-feu Windows.

a. Cliquez sur Autoriser une application ou une fonctionnalité via le Pare-feu Windows.

| <b>@</b>                                                                                                    | Pare-feu Windows                                                                                                    | - • ×                                                                                                    |
|----------------------------------------------------------------------------------------------------|----------------------------------------------------------------------------------------------------|----------------------------------------------------------------------------------------------------|
| ( → → ↑ and w ≤ Système et set et set s | sécurité 🔸 Pare-feu Windows                                                                                                    | ✓ C Rechercher                                                                                                    |
| <ul> <li>Page d'accueil du panneau de configuration</li> <li><u>Autoriser une application ou une fonctionnalité via le Pare fau Windows</u></li> <li>Modiña les paramètres de notification</li> <li>Activer ou désactiver le Pare-feu Windows</li> <li>Paramètres par défaut</li> <li>Paramètres par défaut</li> <li>Dépanner mon réseau</li> </ul>                                                                                                    | Protégez votre ordinateur avec le Pa<br>Le Pare-feu Windows a pour but d'empécher la<br>votre ordinateur via Internet ou via un réseau.<br>Réseaux à domicile ou sur un lieu de travail, o<br>périphériques présents sur le réseau<br>État du Pare-feu Windows :<br>Connexions entrantes :<br>Réseaux privés actifs :<br>État de notification :<br>Réseaux publics ou invités | are-feu Windows<br>les pirates ou les logiciels malveillants d'accéder à<br>Connecté ⊙<br>où vous faites confiance aux personnes et aux<br>Activé<br>Bloquer toutes les connexions aux applications<br>autorisées |
| Voir aussi<br>Centre de maintenance<br>Centre Réseau et partage                                                                                                    |                                                                                                    |                                                                                                    |

b. La fenêtre **Applications autorisées** s'affiche. Les programmes et services que le pare-feu Windows ne bloque pas sont cochés dans la liste suivante. Cliquez sur **Quels sont les risques si une application** est autorisée à communiquer ?

**Remarque** : vous pouvez ajouter des applications à cette liste. Cela peut être nécessaire si vous disposez d'une application qui nécessite des communications avec l'extérieur, et que le pare-feu Windows, pour une raison guelcongue, ne parvient pas à effectuer automatiguement la configuration.

| Autoriser les applications à communiquer à travers le P<br>Pour ajouter, modifier ou supprimer des applications et des ports autoris<br>paramètres. | are-feu Windows<br>és, cliquez sur Modifier | r les        |    |
|----------------------------------------------------------------------------------------------------|---------------------------------------------|--------------|----|
| Quels sont les risques si une application est autorisée à communiquer ?                                                                             | 😌 Modifier les                              | s paramètr   | es |
| Applications et fonctionnalités autorisées :                                                                                                    |                                             |              |    |
| Nom                                                                                                    | Privé                                       | Public       | ^  |
| ✓ Actualités                                                                                                    |                                             | <b>V</b>     |    |
| ✓ Affichage sans fil                                                                                                    | $\checkmark$                                | <b>~</b>     |    |
| Analyse de l'ordinateur virtuel                                                                                                    |                                             |              |    |
| Arrêt à distance                                                                                                    |                                             |              |    |
| Assistance à distance                                                                                                    | $\checkmark$                                |              |    |
| ☑ Bing Cuisine & vins                                                                                                    | $\checkmark$                                | $\checkmark$ |    |
| ☑ Bing Santé & forme                                                                                                    | $\checkmark$                                | <b>v</b>     |    |
| BranchCache - Client de mise en cache hébergé (utilise HTTPS)                                                                                       |                                             |              |    |
| BranchCache - Découverte d'homologue (utilise WSD)                                                                                                  |                                             |              |    |
| BranchCache - Extraction du contenu (utilise HTTP)                                                                                                  |                                             |              |    |
| BranchCache - Serveur de cache hébergé (utilise HTTPS)                                                                                              |                                             |              |    |
| Bureau à distance                                                                                                    |                                             |              | ~  |
|                                                                                                    | Détails                                     | Supprime     | r  |

La création de trop nombreuses exceptions dans votre fichier Programmes et services peut avoir de graves conséquences.

Décrivez l'une d'entre elles.

c. Fermez la fenêtre Aide et support Windows.

Étape 5 : Configurez la fonction Applications autorisées par le pare-feu Windows.

a. Cliquez dans la fenêtre **Applications autorisées** afin de l'activer. Cliquez sur **Modifier les paramètres**. Désactivez la case à cocher **Partage de fichiers et d'imprimantes**. Cliquez sur **OK**.

| $( \Rightarrow )$ | <ul> <li></li></ul>                                                                         | ~ C           | Reche      | rcher     |      | ) |
|-------------------|---------------------------------------------------------------------------------------------|---------------|------------|-----------|------|---|
|                   | Autoriser les applications à communiquer à travers le Par                                   | e-feu Wir     | ndows      |           |      |   |
|                   | Pour ajouter, modifier ou supprimer des applications et des ports autorisés,<br>paramètres. | , cliquez sur | Modifier   | les       |      |   |
|                   | Quels sont les risques si une application est autorisée à communiquer ?                     | 😗 Mo          | difier les | paramèt   | tres |   |
|                   | Applications et fonctionnalités autorisées :                                                |               |            |           |      |   |
|                   | Nom                                                                                         |               | Privé      | Public    | ^    |   |
|                   | □ Journaux et alertes de performance                                                        |               |            |           |      |   |
|                   | ✓ JuniperNetworks.JunosPulseVpn                                                             |               |            | ~         |      |   |
|                   | Lecteur Windows Media                                                                       |               |            |           |      |   |
|                   | ✓ Liste de lectures Windows                                                                 |               |            | ✓         |      |   |
|                   | ✓ Météo                                                                                     |               |            | ✓         |      |   |
|                   | Moniteur d'événements distants                                                              |               |            |           |      |   |
|                   | ✓ Musique                                                                                   |               |            | ✓         |      |   |
|                   | Partage de fichiers et d'imprimantes                                                        |               |            |           |      |   |
|                   | Partage de proximité                                                                        |               | لا 🗹       | 3 🗹       |      |   |
|                   | Périphériques mobiles sans fil                                                              |               |            |           |      |   |
|                   | Protocole SSTP                                                                              |               |            |           |      |   |
|                   | ✓ Recherche du réseau                                                                       |               | V          | ✓         | ~    |   |
|                   |                                                                                             | Détails.      |            | Supprime  | er   |   |
|                   |                                                                                             | Autoriser un  | e autre a  | pplicatio | n    |   |

- c. Fermez toutes les fenêtres ouvertes sur PC-2.
- d. Sur PC-1, ajoutez une coche à Partage de fichiers et d'imprimantes. Cliquez sur OK.
   Remarque : vous devriez pouvoir ajouter la coche sans avoir à cliquer sur Modifier les paramètres.
- e. Sur PC-2, rouvrez l'Explorateur de fichiers et tentez de vous connecter à PC-1.
   Pouvez-vous vous connecter à l'ordinateur 1 ? Pourquoi ?
- f. Fermez toutes les fenêtres ouvertes sur PC-2 et fermez la session.
- g. Fermez toutes les fenêtres sur PC-1.

#### Étape 6 : Configurez les fonctions de sécurité avancées du Pare-feu Windows.

**Remarque** : utilisez **PC-1** jusqu'à la fin de ces travaux pratiques.

a. Cliquez sur Panneau de configuration > Outils d'administration > Pare-feu Windows avec fonctions avancées de sécurité.

b. La fenêtre Pare-feu Windows avec fonctions avancées de sécurité s'ouvre. Dans le panneau de gauche, vous pouvez sélectionner les éléments pour configurer les Règles de trafic entrant, les Règles de trafic sortant ou les Règles de sécurité de connexion. Vous pouvez également cliquer sur Analyse pour afficher l'état des règles configurées. Cliquez sur Règles de trafic entrant.

| 2                                                                                                    | Pare-feu Windows avec fonctions avancées de sécurité – 🗖 🗙                                                                                                    |
|----------------------------------------------------------------------------------------------------|----------------------------------------------------------------------------------------------------|
| Fichier Action Affichage ?                                                                                                    |                                                                                                    |
|                                                                                                    |                                                                                                    |
| Pare-feu Windows avec fonctio                                                                                                    | Pare-feu Windows avec fonctions avancées de sécurité sur Ordinateur Io Actions                                                                                        |
| <ul> <li>Règles de trafic entrant</li> <li>Règles de trafic sortant</li> <li>Règles de sécurité de conne</li> <li>Analyse</li> </ul> | Pare-feu Windows avec sécurité avancée offre une sécurité réseau poi                                                                                                  |
|                                                                                                    | Vue d'ensemble Restaurer la stratégie par défaut                                                                                                    |
|                                                                                                    | Profil de domaine Diagnostiquer / Réparer                                                                                                    |
|                                                                                                    | 🔮 Le Pare-feu Windows est activé. Affichage                                                                                                    |
|                                                                                                    | S Les connexions entrantes qui ne correspondent pas à une règle sont bloqué                                                                                           |
|                                                                                                    | V Les connexions sortantes qui ne correspondent pas à une règle sont autoris                                                                                          |
|                                                                                                    | Le profil privé est actif                                                                                                    |
|                                                                                                    | V Le Parefeu Windows est activé.                                                                                                    |
|                                                                                                    | Les connexions entrantes qui ne correspondent pas à une règle sont bloque     Les connexions sortantes qui ne correspondent pas à une règle sont autoris              |
|                                                                                                    | Profil public                                                                                                    |
|                                                                                                    | V Le Pare feu Windows est activé.                                                                                                    |
|                                                                                                    | V Les connexions entrantes qui ne correspondent pas à une règle sont bloqué                                                                                           |
|                                                                                                    | V Les connexions sortantes qui ne correspondent pas à une règle sont autoris                                                                                          |
|                                                                                                    | Propriétés du Pare-feu Windows                                                                                                    |
|                                                                                                    | Démarrer                                                                                                    |
|                                                                                                    | Authentifier les communications entre les ordinateurs                                                                                                    |
|                                                                                                    | Créez des règles de sécurité de connexion afin de spécifier comment et quand les<br>authentifiées et protégées à l'aide de la sécurité du protocole Internet (IPsec). |
| < >                                                                                                    | Rànlas da són utá da ronnarion     V                                                                                                    |
|                                                                                                    |                                                                                                    |

c. Dans le volet central, faites défiler l'écran jusqu'à ce que vous trouviez la règle entrante Partage de fichiers et d'imprimantes (Demande d'écho - Trafic entrant ICMPv4). Cliquez avec le bouton droit sur la règle, sélectionnez Propriétés, puis l'onglet Avancé.

| <b>@</b>                                                                                                    | Pare-feu Windows avec fonctions avar                                                                                                    | ncées de s                                                                                                    | écurité – 🗆 🗙                                                                                                    |
|----------------------------------------------------------------------------------------------------|----------------------------------------------------------------------------------------------------|----------------------------------------------------------------------------------------------------|----------------------------------------------------------------------------------------------------|
| Fichier Action Affichage ?                                                                                                    |                                                                                                    |                                                                                                    |                                                                                                    |
| 🗢 🄿 🙍 📰 🗟 🖬                                                                                                    |                                                                                                    |                                                                                                    |                                                                                                    |
| Pare-feu Windows avec fonctio                                                                                                    | Règles de trafic entrant                                                                                                    |                                                                                                    | Actions                                                                                                    |
| Pare-feu Windows avec fonction<br>Regles de trafic entrant<br>Regles de trafic sortant<br>Regles de sécurité de conne<br>Analyse | Règles de trafic entrant         Nom       Groupe         Journaux et alertes de perform       Journaux et alertes de perform         Journaux et alertes de perform       Journaux et alertes de perform         Journaux et alertes de perform       Journaux et alertes de perform         Journaux et alertes de perform       Journaux et alertes de perform         Journaux et alertes de perform       Journaux et alertes de perform         Journaux et alertes de perform       Journaux et alertes de perform         Quartes et alertes de perform       Journaux et alertes de perform         Quartes et alertes de perform       Journaux et alertes de perform         Quartes et alertes de perform       Lecteur Windows Media & GOP         Lecteur Windows Media & GOP | Profil ^<br>Privé,<br>Privé,<br>Doma<br>Tout<br>Tout<br>Doma<br>Tout<br>Doma<br>Privé<br>Doma<br>Privé<br>Doma<br>Privé<br>Doma<br>Privé | Actions         Règles de trafic entrant       ▲         Iverse par profil       >         Filtrer par profil       >         Filtrer par groupe       >         Affichage       >         Affichage       >         Exporte la liste       >         À Affichage       >         Artice Columnation       >         Artice Columnation       >         Artice Columnation       >         Value       >         Partage de fichiers et d'imprimantes (Demande       >         Obsactiver la règle       Couper         Copier       >         Supprimer       >         Projetés       ?         Aide       > |
|                                                                                                    | Partage de fichiers et d'imprim Partage de fichiers et d'impr                                                                                                    | Public                                                                                                    |                                                                                                    |
|                                                                                                    | Partage de fichiers et d'imprim Partage de fichiers et d'impr                                                                                                    | Privé                                                                                                    |                                                                                                    |
|                                                                                                    | 🗑 Partage de fichiers et d'imprim Partage de fichiers et d'impr                                                                                                    | Public 🗸                                                                                                    |                                                                                                    |
| < >                                                                                                    | <                                                                                                    | >                                                                                                    |                                                                                                    |
| Ouvre la boîte de dialogue des prop                                                                                              | riétés pour la sélection en cours.                                                                                                    |                                                                                                    |                                                                                                    |

d. L'onglet **Avancé** affiche le ou les profils utilisés par l'ordinateur. Cliquez sur **Personnaliser** dans la zone **Types d'interfaces** de la fenêtre.

| ropriétés | de : Partage                                                                              | e de fich                                               | niers et d'ir                                                          | mprima                                 | antes (D                    | ema          |
|-----------|-------------------------------------------------------------------------------------------|---------------------------------------------------------|------------------------------------------------------------------------|----------------------------------------|-----------------------------|--------------|
| Général   | Programmes et                                                                             | services                                                | Ordinateurs                                                            | distants                               | Protoco                     | les et ports |
| Étendue   | Avancé                                                                                    | Entités                                                 | de sécurité loc                                                        | ales                                   | Utilisateu                  | rs distants  |
| Profils   |                                                                                           |                                                         |                                                                        |                                        |                             |              |
|           | Spécifiez les pro                                                                         | ofils auxqu                                             | els cette règle                                                        | s'applique                             | э.                          |              |
|           | Domaine                                                                                   |                                                         |                                                                        |                                        |                             |              |
|           | Privé                                                                                     |                                                         |                                                                        |                                        |                             |              |
|           | Public                                                                                    |                                                         |                                                                        |                                        |                             |              |
| Types d   | 'interfaces                                                                               |                                                         |                                                                        |                                        |                             |              |
|           | Spécifier les typ<br>cette règle doit :                                                   | es d'interfa<br>s'appliquer                             | aces auxquels<br>r.                                                    | Persor                                 | nnaliser,                   | ]            |
|           | ée latérale<br>La traversée late<br>paquets entrant<br>périphérique de<br>Address Transla | érale perm<br>s non sollio<br>périmètre,<br>tion) ou ur | et à l'ordinateu<br>cités qui sont p<br>tel qu'un route<br>n pare-feu. | ur d'accep<br>passés par<br>eur NAT (1 | oter des<br>• un<br>Network |              |
|           | Bloquer la trave                                                                          | ersée latér                                             | ale                                                                    |                                        | ~                           |              |
|           | Empêcher les a<br>directement d'le<br>(Network Addre                                      | pplication:<br>nternet via<br>ess Transla               | s de recevoir d<br>un périphériqu<br>ation).                           | lu trafic no<br>ue de périr            | on sollicité<br>mètre NAT   |              |
|           |                                                                                           |                                                         |                                                                        |                                        |                             |              |
|           |                                                                                           |                                                         | ОК                                                                     | Annu                                   | ler                         | Appliquer    |

e. La fenêtre **Personnaliser les types d'interfaces** s'affiche. Elle affiche les différentes connexions configurées sur votre ordinateur. Laissez **Tous les types d'interface** sélectionné, puis cliquez sur **OK**.

| Personnaliser les types d'interfaces                                      | × |
|---------------------------------------------------------------------------|---|
| Cette règle s'applique aux connexions aux types d'interfaces<br>suivants. |   |
| <ul> <li>Tous les types d'interfaces</li> </ul>                           |   |
| ○ Ces types d'interfaces :                                                |   |
| Réseau local     Accès distant     Sans fil                               |   |
|                                                                           |   |
| OK Annuler                                                                |   |

f. Cliquez sur l'onglet Programmes et services. Dans la section Services, cliquez sur Paramètres.

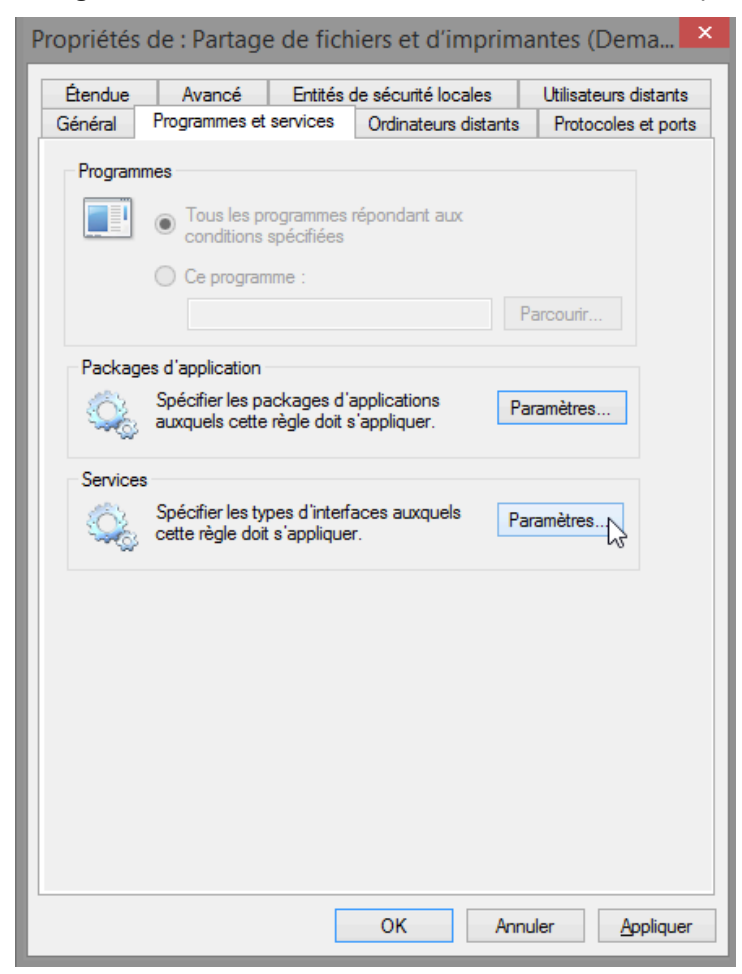

g. La fenêtre Personnaliser les paramètres des services s'affiche.

| Personnaliser les para                                                                                                    | mètres des services                                                                     |         | × |
|----------------------------------------------------------------------------------------------------|-----------------------------------------------------------------------------------------|---------|---|
| Appliquer cette règle comme suit :                                                                                                    |                                                                                         |         |   |
| Appliquer à tous les programmes et services                                                                                                    |                                                                                         |         |   |
| O Appliquer aux services uniquement                                                                                                    |                                                                                         |         |   |
| O Appliquer à ce service :                                                                                                    |                                                                                         |         |   |
| Nom                                                                                                    | Nom court                                                                               | ^       |   |
| <ul> <li>Acquisition d'image Windows (WIA)</li> <li>Agent de protection d'accès réseau</li> <li>Agent de stratégie IPsec</li> <li>Alimentation</li> <li>Appel de procédure distante (RPC)</li> <li>Application système COM+</li> <li>Assistance IP</li> <li>Assistance NetBIOS sur TCP/IP</li> </ul> | stisvc<br>napagent<br>PolicyAgent<br>Power<br>RpcSs<br>COMSysApp<br>iphlpsvc<br>Imhosts |         |   |
| Appliquer au service portant ce nom court (par exemp                                                                                                    | le : eventlog) :<br>OK                                                                  | Annuler |   |

- h. Citez le nom abrégé de quatre services disponibles.
- i. Cliquez sur Annuler pour fermer la fenêtre Personnaliser les paramètres des services.
- j. Cliquez sur l'onglet **Protocoles et ports**.

**Remarque** : il existe de nombreuses applications, généralement invisibles pour l'utilisateur, qui doivent également transiter par le pare-feu Windows pour accéder à votre ordinateur. Il s'agit de programmes au niveau du réseau chargés d'acheminer le trafic sur le réseau et sur Internet.

| Étendue | Avancé                                             | Entités               | de sécurité locales          | Utilisateurs distants |
|---------|----------------------------------------------------|-----------------------|------------------------------|-----------------------|
| Général | Programmes et                                      | services              | Ordinateurs distants         | Protocoles et ports   |
| Protoco | les et ports                                       |                       |                              |                       |
| Renade  | Type de protoco                                    | ole :                 | ICMPv4                       | ~                     |
|         | Numéro de prot                                     | ocole :               | 1 🛓                          |                       |
|         | Port local :                                       |                       | Tous les ports               | ~                     |
|         | <b>_</b> .                                         |                       |                              |                       |
|         | Port distant :                                     |                       | Tous les ports               |                       |
|         | Port distant :                                     |                       | Tous les ports               | ~                     |
|         | Port distant :<br>Paramètres ICM<br>Message Protoc | 1P (Interne<br>col) : | Tous les ports               | Perso                 |
|         | Port distant :<br>Paramètres ICM<br>Message Protoc | 1P (Interne<br>col) : | Tous les ports<br>et Control | Perso                 |
|         | Port distant :<br>Paramètres ICM<br>Message Protoc | IP (Interne<br>col) : | Tous les ports               | Perso                 |
|         | Port distant :<br>Paramètres ICM<br>Message Protoc | IP (Interne<br>col) : | Tous les ports               | Perso                 |
|         | Port distant :<br>Paramètres ICM<br>Message Protoc | IP (Interne<br>col) : | Tous les ports               | Perso                 |
|         | Port distant :<br>Paramètres ICM<br>Message Protoc | IP (Interne<br>col) : | Tous les ports               | Perso                 |

- k. Pour accéder aux paramètres ICMP, cliquez sur le bouton Personnaliser.
- La fenêtre Personnaliser les paramètres ICMP s'affiche. Le fait d'autoriser les requêtes d'écho entrantes est ce qui permet aux utilisateurs du réseau d'envoyer une commande ping vers votre ordinateur afin de déterminer s'il est présent sur le réseau.

| Personnaliser les paramètres ICMP                                                                                                    | × |
|----------------------------------------------------------------------------------------------------|---|
| Appliquer cette règle aux connexions ICMP (Internet Control Message Protocol)<br>suivantes :                                                                                                    |   |
| Tous les types ICMP                                                                                                    |   |
| Certains types ICMP                                                                                                    |   |
| <ul> <li>Paquet trop important</li> <li>Destination inaccessible</li> <li>Extinction de source</li> <li>Redirection</li> <li>✓ Requête d'écho</li> <li>Annonce de routeur</li> <li>Sollicitation de routeur</li> <li>Délai dépassé</li> <li>Problème de paramètre</li> <li>Demande d'horodatage</li> <li>Demande de masque d'adresses</li> </ul> |   |
| Ce type ICMP :                                                                                                    |   |
| Type: 0 V Code: Tout V Ajouter                                                                                                    |   |
| OK Annuler                                                                                                    | 2 |

Dressez la liste des quatre types ICMP spécifiques.

- m. Fermez toutes les fenêtres ouvertes sur PC-1.
- n. Cliquez avec le bouton droit sur le dossier Cisco sur le Bureau, puis sélectionnez Supprimer.

# **Remarques générales**

Quelles sont les raisons possibles pour que vous deviez apporter des modifications au pare-feu ?